Go to google chrome

Type in google classroom, click on link for google classroom. ( classroom.google.com)

Students use google email acct. Email - <u>first.last@k12.wcsdny.org</u> Password - Firstnamelunch# \*make sure the password has First letter of first name capital letter only no other letters are capital.\*

If they have not yet used classroom they will get a continue screen click blue continue screen button.

Then click I am a student

There will be a box with teachers name on it click the blue join box.

You will have tabs on top stream, class work, people. Go to class work tab to find assignments.

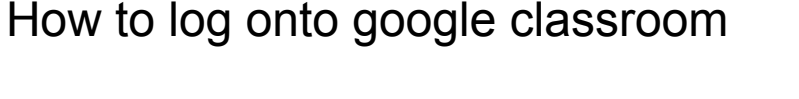

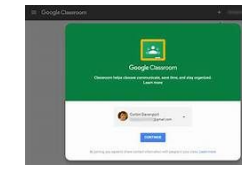

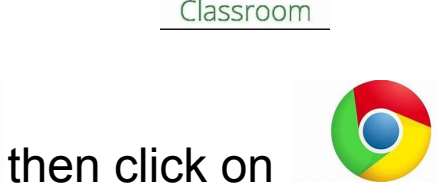